# Die Teilnahme an einem Zoom Meeting

## Inhalt

| Wege an einem Zoom Meeting teilzunehmen                                | 3 |
|------------------------------------------------------------------------|---|
| 1. Zugang über das LMU-Portal mit und ohne Anmeldung                   | 3 |
| Per " <b>Join</b> " (ohne Anmeldung)                                   | 3 |
| Per " <b>Sign in</b> " (mit Anmeldung)                                 | 4 |
| 2. Zugang über die Lernplattform Moodle                                | 5 |
| 3. Zoom-Meetings auf dem PC/Notebook öffnen                            | 5 |
| 4. Zugang mit LMU-Kennung, wenn Sie Zoom bereits installiert haben     | 6 |
| 5. Zugang ohne LMU-Kennung, wenn Sie Zoom bereits installiert haben    | 7 |
| Wie verhalte ich mich im Meeting                                       | 8 |
| 1. Es hat funktioniert, Sie konnten sich verbinden                     | 8 |
| 2. Es funktioniert nichts bei mir, ich brauche weitere Hilfestellungen | 9 |
| Liste an weiteren Problemen und mögliche Lösungen1                     | 0 |

Sehr geehrte Damen und Herren,

unten finden Sie eine detaillierte Anleitung über die verschiedenen Möglichkeiten, wie Sie an einem Zoom Meeting teilnehmen können. Es mag auf den ersten Blick viel erscheinen, das liegt aber nur an der Anzahl der Möglichkeiten. Wählen Sie die für Sie relevante Anleitung. Mehr müssen Sie fürs Erste nicht lernen. Wichtig ist nur, dass Sie ein Meeting betreten können und wenn Sie wollen, Fragen stellen können.

Nach den ersten Einstellungen und etwas Übung, werden Sie schnell gut mit Zoom zurechtkommen. Lassen Sie sich gerne von Nachbarn, Freunden oder Verwandten helfen oder drucken Sie diese Anleitung aus. Sollten Sie dennoch Fragen haben, dann wenden Sie sich gerne per Telefon oder per E-Mail (<u>seniorenstudium@lmu.de</u>) an uns.

Mit freundlichen Grüßen und viel Spaß in unseren Vorlesungen,

Lisa Göttler im Namen des Zentrums Seniorenstudium

#### Hier finden Sie eine Beispieleinladung für ein Zoom Meeting:

Wir bitten Sie, die Zoom-Einladungen für ihre Meeting gut aufzubewahren. Tipps zur Aufbewahrung finden Sie im Dokument "Tipps zur Aufbewahrung von Zoom Links" auf unserer Website.

Die Einladungen können teilweise länger sein, die wichtigsten Informationen sind in folgendem gezeigt:

Lisa Göttler lädt Sie zu einem geplanten Zoom-Meeting ein. Thema: Turnen Uhrzeit: 4.Jan.2021 07:00 PM Amsterdam, Berlin, Rom, Stockholm, Wien Zoom-Meeting beitreten <u>https://lmu-</u> munich.zoom.us/j/93474382891?pwd=ZGJ2M3FKMHB5Y0tnMVRvcG9ZbnpOZz09 Meeting-ID: 934 7438 2891 Kenncode: turnen

Am Anfang steht bei dem grünen, wer Sie zu dem Zoom Meeting einlädt und darunter, zu welchem Thema. Unterhalb der roten Schrift befindet sich der Link, auf den Sie klicken müssen, um zum Meeting zu gelangen. Die pinke Schrift enthält die Informationen zum Meeting: die Nummer des Meetings und einen Kenncode.

Sie bekommen von Ihren Dozenten die verschiedenen Einladungen zugeschickt beziehungsweise über Moodle bereitgestellt. Jede Vorlesung hat eine eigene Einladung, die dann meist über das ganze Semester bestehen bleibt.

## Wege an einem Zoom Meeting teilzunehmen

Zoom ist ein Programm für Videokonferenzen. Bei der Benutzung haben Sie die Möglichkeit mit Kamera, Ton oder auch anonym teilzunehmen. Sie können auch per Telefon, Smartphone und Tablet teilnehmen. Für letztere gibt es kostenlose Apps für die Zoom Nutzung, die Sie in Ihrem jeweiligen App-Store herunterladen müssen.

### 1. Zugang über das LMU-Portal mit und ohne Anmeldung

Wenn Sie auf die Internetseite <u>https://lmu-munich.zoom.us/</u> gehen, dann sehen Sie folgende Auswahlmöglichkeiten:

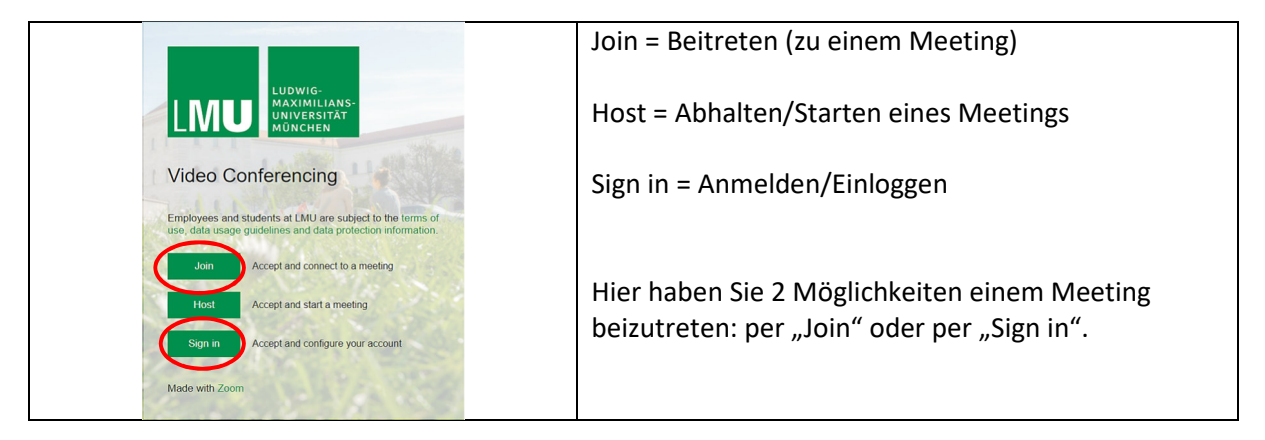

### Per "Join" (ohne Anmeldung)

Wenn Sie auf Join klicken, erscheint folgendes Fenster:

|                                                                                     | Einem Meeting beitreten Besprechungs-ID oder persönlicher L Beitreten | Hier geben Sie die <b>Meeting-ID</b><br>(Meeting Nummer s. pinke Schrift<br>in der Einladung) ein und klicken<br>auf "Beitreten".                                                                             |
|-------------------------------------------------------------------------------------|-----------------------------------------------------------------------|----------------------------------------------------------------------------------------------------|
|                                                                                     | Inich.zoom.us/j/93474382891#success                                   | Klicken Sie auf "Öffnen", wenn das<br>Fenster bei Ihnen sichtbar ist. Sie<br>gelangen, wenn Sie Zoom bereits<br>installiert haben zu folgendem Feld<br>(Wenn nicht, dann stimmen Sie der<br>Installation zu): |
| unten<br>Meeting eröffnen<br>Haben Sie Zoom-Client installiert? Jetzt herunterladen |                                                                       | An einem Meeting teilnehmen Abbrechen                                                                                                    |
|                                                                                     |                                                                       | Hier geben Sie den <b>Kenncode</b><br>(Passwort, s. pinke Schrift im Bsp.)<br>ein. Dann gelangen Sie ins Meeting.<br>Die darauffolgenden Schritte sind<br>etwas weiter unten zu sehen.                        |

Haben Sie Zoom noch **nicht installiert** und wird Ihnen das kleine Fenster oben nicht angezeigt, dann müssen Sie zuerst auf "**Jetzt herunterladen**" klicken, um Zoom zu installieren.

## Per "Sign in" (mit Anmeldung)

Wenn Sie auf der LMU Zoom Seite auf "Sign in" klicken, dann sehen Sie folgendes:

| Ludwig-Maximilians-Universität München - Anmelden bei LMU Zoom Benutzername e.g. ri42mux / Erika.Muster / Erika.Muster Passwort Passwort Anmeldung nicht speichern Übermittelte Daten anzeigen Anmeldung                                                                                                    |                                                                                                    | <ul> <li>Bitte verwenden Sie zur Anmeldung</li> <li>Ihren LMU-Benutzernamen<br/>(= Campus-Kennung, mit<br/>oder ohne Domain @lmu.de,<br/>@campus.lmu.de oder<br/>@med.lmu.de)<br/>oder</li> <li>Ihre im LMU-Portal<br/>ersichtliche LRZ-Kennung.</li> </ul> |  |
|----------------------------------------------------------------------------------------------------|----------------------------------------------------------------------------------------------------|----------------------------------------------------------------------------------------------------|--|
|                                                                                                    |                                                                                                    | Wenn Sie sich das erste Mal<br>einloggen oder es eine<br>Informationsänderung gibt, dann<br>sehen Sie das folgende Fenster.                                                                                                    |  |
| Informationsweitergabean LMU Zoom<br>Jeschreibung des Dienstes: Zoom - Tool für Videokonferenzen<br>Zusätzliche Informationen über diesen Dienst: https://zoom.us                                                                                                    |                                                                                                    | Links können Sie ankreuzen, ob Sie<br>diese Information immer sehen<br>wollen oder nur, wenn sich etwas                                                                                                    |  |
| An den Dienst zu übermittelnd<br>displayName<br>eduPersonAffiliation                                                                                                    | e Informationen<br>In diesem Feld sehen Sie die                                                                                                    | geändert hat.                                                                                                    |  |
| edu Person Entitlement<br>edu Person Principal Name<br>edu Person Scoped Affiliation                                                                                                    | Informationen, die für die<br>Verwendung von Zoom<br>weitergegeben werden.                                                                                                    | Für die Nutzung von Zoom müssen<br>Sie unten auf "Akzeptieren" klicken.                                                                                                    |  |
| givenName<br>mail<br>sn                                                                                                    |                                                                                                    | Die weiteren Schritte sehen Sie<br>weiter unten unter der Überschrift                                                                                                    |  |
| Jatenschutzinformationen dieses Dienstei         Die oben aufgeführten Informationen wer         Wählen Sie die Dauer, für die II         sein soll:         Bei nächster Anmeldung erneut fragei         ——Ich stimme zu, dass meine II         Erneut fragen, wenn sich die Informa         ——Ich bin einverstanden, dass of weitergegeben werden.         Diese Einstellung kann jederzeit mit der G | s<br>den an den Dienst weitergegeben, falls Sie fortfahren.<br>hre Entscheidung zur Informationsweitergabe gültig<br>n.<br>formationen dieses Mal an den Dienst weitergegeben werden.<br>tionen ändern, welche an den Dienste weitergegeben werden.<br>lieselben Informationen in Zukunft automatisch an diesen Dienst<br>heckbox auf der Anmeldeseite widerrufen werden.<br>(Ablehnen) | "Zoom Meetings auf dem<br>PC/Notebook öffnen".                                                                                                    |  |

### 2. Zugang über die Lernplattform Moodle

Melden Sie sich hierfür bitte auf https://moodle.lmu.de/ an.

Wenn Sie auf die Internetseite gehen, dann sehen Sie rechts oben im Eck folgendes:

#### Sie sind nicht angemeldet. (Login)

Klicken Sie hier auf Login, dann können Sie sich mit ihrer LMU-Benutzerkennung einloggen. Wenn Sie für die Anmeldung auf Moodle genauere Informationen benötigen, dann öffnen Sie bitte die Anleitung für Moodle, die Sie ebenfalls auf der Internetseite des Zentrums Seniorenstudium finden.

Wählen Sie hier die Veranstaltung aus, die Sie besuchen wollen. Unter "Dashboard" finden Sie alle Ihre Moodle Kurse. Klicken Sie auf den gewünschten Kurs. In diesem finden Sie meist den Link für die Veranstaltungen:

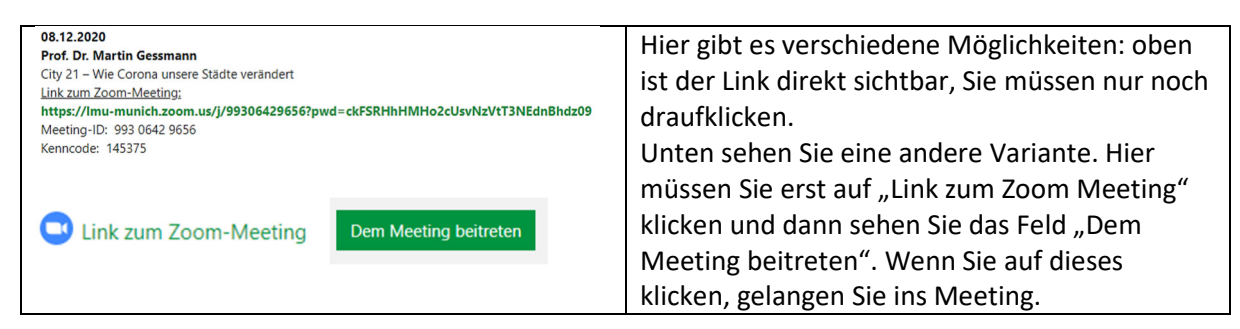

Weiter geht es im nächsten Schritt auf der nächsten Seite (3. Zoom-Meetings auf dem PC/Notebook öffnen).

### 3. Zoom-Meetings auf dem PC/Notebook öffnen

Wenn Sie auf einen Zoom Link klicken, dann erscheint folgendes Fenster:

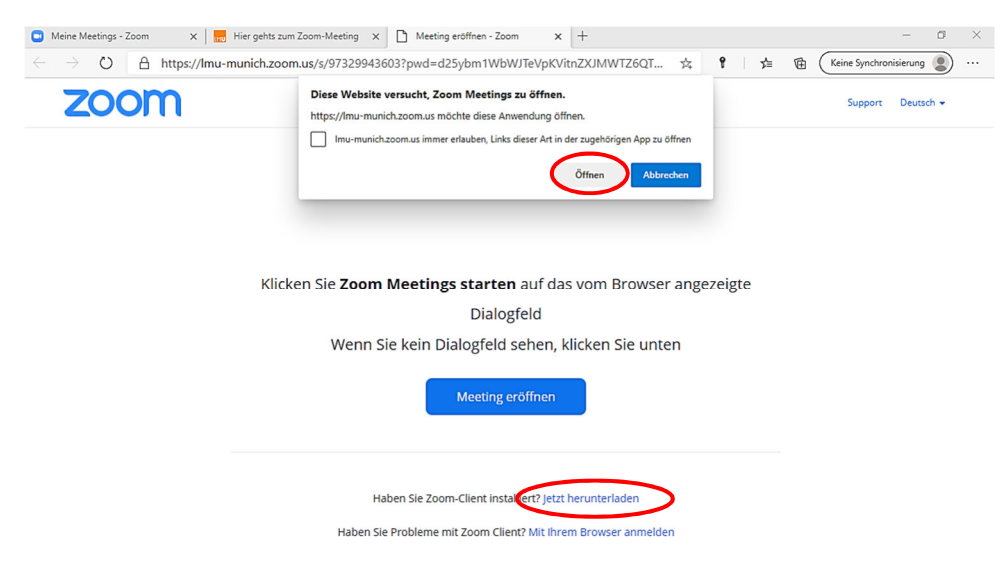

Klicken Sie auf "Öffnen", wenn das Fenster bei Ihnen sichtbar ist. Sie gelangen, wenn Sie Zoom bereits installiert haben zu folgendem Feld (Wenn nicht, dann stimmen Sie der Installation zu):

| Cetten Sie den Meetingkenncode ein X<br>Geben Sie den<br>Meetingkenncode ein<br>Meetingkenncode | Hier geben Sie den Kenncode (Passwort, s.<br>pinke Schrift im Einladungsbeispiel) ein. Dann<br>gelangen Sie ins Meeting. Die ersten Schritte in<br>Zoom sind etwas weiter unten zu sehen. |
|-------------------------------------------------------------------------------------------------|----------------------------------------------------------------------------------------------------|
| An einem Meeting teilnehmen Abbrechen                                                           |                                                                                                    |

4. Zugang mit LMU-Kennung, wenn Sie Zoom bereits installiert haben

Öffnen Sie das Programm Zoom auf ihrem Computer:

| Zoom                                                                                                    |                                                                                                    |  |
|----------------------------------------------------------------------------------------------------|----------------------------------------------------------------------------------------------------|--|
| zoom                                                                                                    | Klicken Sie auf "Anmelden", dann erscheint<br>das Fenster darunter.                                                                                                    |  |
| An Meeting teilnehmen Anmelden                                                                                                    |                                                                                                    |  |
| Anmelden         Geben Sie Ihre E-Mail ein         Geben Sie Ihr Kennwort ein         Vergessen?         oder         G Melden Sie simit Google an         Ich möchte angemeldet         Anmelden         f Melden Sie sit Facebook an | Hier wählen Sie "Melden Sie sich mit SSO an",<br>wie sie es im links sehen.                                                                                                    |  |
| Melden Sie sich mit SSO an<br>Imu-munich .zoom.us<br>Ich kenne die Unternehmens-Domain nicht Fortfahren                                                                                                    | Geben Sie im Feld Firmendomäne: <b>Imu-<br/>munich</b> ein und klicken Sie dann auf<br>"Fortfahren".<br>Dann werden Sie auf eine Internetseite der<br>LMU weitergeleitet. Melden Sie sich hier bitte<br>an.                                              |  |
| Ludwig-Maximilians-Universität München<br>– Anmelden bei LMU Zoom –<br>Benutzername<br>e.g. ri42mux / Erika.Muster / Erika.Mus<br>Passwort<br>Anmeldung nicht speichern<br>Übermittelte Daten anzeigen<br>Anmeldung                    | <ul> <li>Bitte verwenden Sie zur Anmeldung</li> <li>Ihren LMU-Benutzernamen (=<br/>Campus-Kennung, mit oder ohne<br/>Domain @lmu.de, @campus.lmu.de<br/>oder @med.lmu.de)<br/>Oder</li> <li>Ihre im LMU-Portal ersichtliche LRZ-<br/>Kennung.</li> </ul> |  |

## 5. Zugang ohne LMU-Kennung, wenn Sie Zoom bereits installiert haben

Öffnen Sie das Zoom Programm auf ihrem Computer:

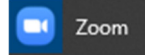

Dann sehen Sie folgende Fenster:

| ZOOM                                                                                                    | Hier klicken Sie auf "An Meeting teilnehmen" und es erscheint                                                                                                    |
|----------------------------------------------------------------------------------------------------|----------------------------------------------------------------------------------------------------|
| An Meeting teilnehmen                                                                                                    | das nächste Fenster.                                                                                                    |
| Anmelden  Zoom  An einem Meeting teilnehmen  Meeting-ID oder Name des persönlichen Name  Meinen Namen für zukuntuge Meetings speichern. Es kann keine Audioverbindung aufgebaut werden. Mein Video ausschalten Beitreten Abbrechen | In der oberen Zeile müssen Sie die Meeting-ID aus der<br>Einladung einfügen (s. pinke Schrift im Beispiel oben) und in der<br>unteren Zeile den Namen, den die anderen Teilnehmenden des<br>Meetings sehen sollen.<br>Klicken Sie zum Schluss auf "Beitreten". |
| Geben Sie den Meetingkenncode ein ×                                                                                                    | Dann kommt i.d.R. ein Fenster in dem Sie nach dem Kenncode                                                                                                    |
| Geben Sie den                                                                                                    | des Meetings (s. pinke Schrift im Beispiel oben) gefragt werden.                                                                                                    |
| Meetingkenncode ein                                                                                                    | Geben Sie diesen ein und klicken Sie auf "An einem Meeting                                                                                                    |
| Meetingkenncode                                                                                                    | teilnehmen".                                                                                                    |
| An einem Meeting teilnehmen Abbrechen                                                                                                    | Sie werden nun zu ihrem Meeting weitergeleitet.                                                                                                    |

## Wie verhalte ich mich im Meeting

### 1. Es hat funktioniert, Sie konnten sich verbinden

Es kann sein, dass vor dem Start des Meetings ein Fenster angezeigt wird, in dem Sie dazu aufgefordert werden zu warten, bis der Host das Meeting beginnt oder dass Sie sich im Warteraum befinden. In beiden Fällen müssen Sie einfach ein paar Minuten warten, dann wird Sie der Veranstalter des Meetings einlassen.

| Wie mochten Sie an der Audiokonferenz teilnehmen?  Kostenloser Telefonannuf Computer Audio  Am Computer:  Per Computer dem Audio beitreten  Computer-Audio testen  Bei Betreten eines Meetings an Computeraudio automatisch teilnehmen | Dieses Fenster sehen Sie, wenn Sie ein<br>Zoom Meeting am PC gestartet haben.<br>Klicken Sie auf das Feld "Per Computer dem<br>Audio beitreten". Dann sollten Sie den<br>Dozierenden und die anderen<br>Teilnehmenden des Meetings hören<br>können.                                                                                                    |
|----------------------------------------------------------------------------------------------------|----------------------------------------------------------------------------------------------------|
| An Smartphone/ Tablet:<br>Anruf über Internet<br>Einwählen                                                                                                    | Auf dem Smartphone oder Tablet werden<br>Sie dazu aufgefordert den "Anruf über<br>Internet" zu machen. Wenn Sie mit Ihrem<br>Wlan verbunden sind, entstehen keine<br>Kosten.                                                                                                    |
| An Audio teilneVideo starten Teilen Teilnehmer Mehr                                                                                                    |                                                                                                    |
| Audio ein Video starten Stummschalten Video beenden                                                                                                    | Zuletzt sehen Sie links unten auf Ihrem<br>Bildschirm die Symbole für Ihre Kamera und<br>Ihr Mikrofon. Wenn diese rot<br>durchgestrichen sind, dann sind Sie weder<br>zu hören noch zu sehen. Wenn Sie auf die<br>Symbole klicken, dann können Sie Kamera<br>und Mikrofon jeweils an- bzw. ausschalten.                                                                                                    |
| Beenden                                                                                                    | Rechts unten sehen Sie das rote Feld<br>"Beenden" bzw. "Verlassen". Wenn Sie das<br>Meeting verlassen wollen, dann klicken Sie<br>auf dieses Feld. Sie werden dann gefragt, ob<br>Sie das Meeting wirklich verlassen wollen.<br>Hier müssen Sie nochmal auf "Meeting<br>verlassen" klicken und dann haben Sie das<br>Meeting für sich verlassen.<br>Sollten Sie das Meeting aus Versehen<br>verlassen, dann starten Sie es einfach neu. |

Zuletzt sehen Sie hier die Leiste, wie Sie bei Ihnen am unteren Rand ihres Bildschirms zu sehen ist. Links befinden sich die Mikrofon- und Kameraeinstellungen und rechts das Feld zum Verlassen oder Beenden des Meetings. Weitere Funktionen von Zoom finden Sie in der Erklärung "Zoom Anleitung für Anfänger und Fortgeschrittene" auf der Internetseite des Zentrums Seniorenstudium.

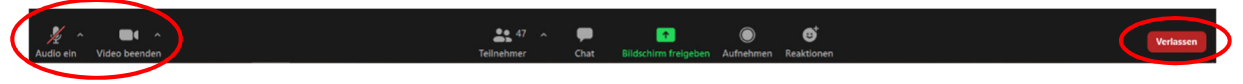

### 2. Es funktioniert nichts bei mir, ich brauche weitere Hilfestellungen

Hier finden Sie ein Video, in dem alles noch einmal detailliert beschrieben wird: <u>https://www.youtube.com/watch?v=G83cZf46A4k</u>.

Wenn Sie nichts hören können, dann ...

- ... überprüfen Sie die Lautstärke an Ihrem Gerät bei dem kleinen Lautsprecher Symbol rechts unten.
- ... prüfen Sie bei der Verwendung eines Headsets, ob der Ton am Headset deaktiviert ist.
- ... prüfen Sie, ob Ihr Headset korrekt am PC eingesteckt ist.
- ... gehen Sie, wenn alles nichts hilft in die Audioeinstellungen links unten, wie in folgendem gezeigt:

|               |                                                  | Klicken Sie links unten bei dem Symbol  |
|---------------|--------------------------------------------------|-----------------------------------------|
|               | Mikrofon                                         | Ihres Mikrofons auf das kleine Häkchen. |
|               | Microphone Array (Realtek High Definition Audio) | Dann erscheinen die abgebildeten        |
|               | ✓ Wie Systemeinstellung                          | Funktionen. Kontrollieren Sie hier, ob  |
|               | Lautsprecher                                     | die richtigen Lautsprecher ausgewählt   |
|               | Kopfhörer (Avantree Roxa Stereo)                 | sind. Wenn nicht, dann wählen Sie die   |
|               | Speakers (Realtek High Definition Audio)         | gewünschten Lautsprecher aus. Weiter    |
|               | ✓ Wie Systemeinstellung                          | unten können Sie auch Ihre              |
|               | Lautsprecher & Mikrofon testen                   | Lautsprecher und Mikrofon testen.       |
|               | Auf Telefonaudio umschalten                      |                                         |
|               | Das Computeraudio verlassen                      |                                         |
| 🔏 Lisa Sop    | Audioeinstellungen                               |                                         |
| , Marine Star | · // ·                                           |                                         |
| Audio ei      | n Video starten                                  |                                         |

| Sie werden aus dem Meeting       | Manchmal kann es passieren, dass das Meeting abbricht.       |
|----------------------------------|--------------------------------------------------------------|
| geworfen.                        | Kontrollieren Sie dann, ob Ihre Internetverbindung ist und   |
|                                  | wählen Sie sich erneut ein.                                  |
| Sie verstehen den                | Wenn die Teilnehmenden nur abgehackt zu hören sind, kann     |
| Dozenten/andere Teilnehmer       | es sein, dass Ihre Internetverbindung oder die des           |
| nicht.                           | sprechenden Teilnehmenden instabil ist. Sie können dann Ihre |
|                                  | eigene Internetverbindung prüfen. Wenn alles in Ordnung ist, |
|                                  | liegt es an dem sprechenden Teilnehmenden und Sie können     |
|                                  | die Situation nicht ändern.                                  |
|                                  | Alternativ können Sie nachschauen, ob Ihre Kopfhörer bzw.    |
|                                  | Lautsprecher richtig eingesteckt sind.                       |
| Nach eigentlichem Beginn der     | In Moodle kommt es ab und zu vor, dass zwei Links im Laufe   |
| Vorlesung hat der Host das       | eines Semesters zu Zoom führen. Ist der Link auf den Sie     |
| Meeting immer noch nicht         | geklickt haben veraltet, dann führt es Sie zu einem Meeting, |
| eröffnet, obwohl die Vorlesung   | das nicht mehr verwendet wird. Schauen Sie nach, ob es       |
| stattfinden sollte.              | vielleicht noch einen anderen Link z.B.in den Ankündigungen  |
|                                  | gibt und testen Sie diesen.                                  |
| Der Veranstalter lässt Sie seit  | Das kann vorkommen, wenn Sie etwas zu spät zu einem Zoom     |
| mehreren Minuten nicht vom       | Meeting kommen. Die Veranstalter des Meetings bekommen       |
| Warteraum ins Meeting.           | nur eine kleine Notiz, dass jemand im Warteraum ist. Diese   |
|                                  | kann leicht übersehen werden. In diesem Fall sind Ihre       |
|                                  | einzigen Möglichkeiten dem Dozenten eine E-Mail zu           |
|                                  | schreiben, weiter zu warten oder einen Bekannten, der sich   |
|                                  | im Meeting befindet zu informieren. Dieser kann dann dem     |
|                                  | Dozierenden Bescheid geben, dass der Dozierende Sie ins      |
|                                  | Meeting lässt.                                               |
| Andere Teilnehmer beschweren     | Hier haben Sie 2 Möglichkeiten: Gehen Sie näher ans          |
| sich oft, dass man Sie nur leise | Mikrofon heran oder ändern Sie Ihre                          |
| hört.                            | Mikrofonempfindlichkeit. Letzteres finden Sie bei den oben   |
|                                  | beschriebenen Audioeinstellungen (Häkchen beim               |
|                                  | Mikrofonsymbol).                                             |

## Liste an weiteren Problemen und mögliche Lösungen